# 图片隐写类简单思路介绍

# 原创

Deceelete U 于 2020-02-27 10:21:47 发布 O 717 🏫 收藏 3

分类专栏: <u>ctf</u>

版权声明:本文为博主原创文章,遵循<u>CC 4.0 BY-SA</u>版权协议,转载请附上原文出处链接和本声明。 本文链接:<u>https://blog.csdn.net/Deeeelete/article/details/104529886</u>

版权

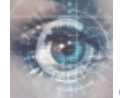

ctf 专栏收录该内容

12 篇文章 0 订阅 订阅专栏

1.图片+文本隐写

格式:内嵌着txt文本的jpg或者png图片

解决:直接winhex找,如果只是简单的txt文本嵌入,那应该能在最后的位置看到隐藏的明文信息。

| WinHex    | - [shell.jpg | 9]                             |               |                |                                                                  | - 🗆 X                     |
|-----------|--------------|--------------------------------|---------------|----------------|------------------------------------------------------------------|---------------------------|
| MEX 文件(F) | 编辑(E) 搜      | 霑(S) 导航(N)                     | 查看(V) 工具(     | D) 专业工具(I) 选项  | 页(O) 窗口(W) 帮助(H)                                                 | 19.8 SR-4 x86 💶 🖷 🗙       |
| 🗅 🖲 🗔 😂 🗟 | e 💕 📑 🕛      | n 📴 🔛 🔂 📴 101-                 | 2   👸 🚧 🚓 😘 🕯 | £   → + H ← →  | 2 4 🖓 🖬 🔎 👘 👔 🌼                                                  | S 🖩 🖌 🚩 🛛 🛷               |
| shell.jpg |              |                                |               |                |                                                                  |                           |
| Offset    | 0 1 2        | 3456                           | 7 8 9 4       | BCDFF          | ANST ASCIT                                                       |                           |
| 000035D0  | 4B 26 B3     | 3 7C 3C 84 92                  | 77 52 B1 3A   | CE 1F 03 6E 40 | K& <sup>3</sup>  <'wR±:î n@                                      | shell.jpg                 |
| 000035E0  | 76 71 92     | 2 4F 35 F4 A6                  | 91 A0 59 E8   | 8D 29 B3 9B 51 | vq'05ô¦`Yè)°>Q                                                   | D:\14a1678                |
| 000035F0  | 90 CA 00     | ) 6F B6 EA 77                  | 17 58 C7 A7   | 9A ED B7 AF 6C | Ê o¶êw Xǧší' <sup>–</sup> l                                      |                           |
| 00003600  | 66 8A 2E     | 3 45 FC 35 F3                  | FC C9 FB 4F   | E5 F9 1C 95 C1 | fŠ+Eü5óüÉûOåù •Á                                                 | 文件大小: 13.9 KB             |
| 00003610  | 9F C4 DF     | 7 17 35 1D 0A                  | FE FE FE OD   | 33 4B D3 20 B8 | ŸÄß 5 þþþ ЗКÓ ,                                                  | 14,187 字节                 |
| 00003620  | 8A 0B 0B     | 3 C9 6D 3C C9                  | 25 66 05 9D   | E2 65 76 C0 50 | Š Ém<É%f âevÀP                                                   |                           |
| 00003630  | 00 CE 39     | 9 3C 13 CD 72                  | 16 5A D6 A3   | E1 6F 0D FC 57 | Î9< Îr ZÖ£áo üW                                                  | 缺省编辑模式                    |
| 00003640  | D4 AC 2E     | E DE 5B ED 3F                  | 51 D9 0D C5   | CA 87 6C AC 31 | O¬.Þ[1?QU AE‡1¬1                                                 | 状态: 原始的                   |
| 00003650  | A2 B1 E0     | 0 06 20 63 A8                  | E4 8E 73 CD   | 14 56 37 6A 0D | ¢±a c aZsI V/j                                                   |                           |
| 00003600  | AF ES 97     | 7 FE 94 6A 92                  | 73 49 FF 00   | 54 /1 14 95 AU | $a - p^{-1}$ SIY 4 0                                             | 撤泊级数: 0                   |
| 00003680  | 2D F4 FB     | 9 F0 04 DE 0F<br>8 F4 BF D4 25 | B9 8F F1 25   | 52 59 8C 6F C5 | -ôû3•ô%1Žá%RV@nÅ                                                 | 反向撤消: 暂无信息                |
| 00003690  | 51 81 50     | ) 41 8C 28 19                  | 23 18 E2 AD   | E8 B1 CD E3 1F | $O PAG( # \hat{a}-\hat{e}+\hat{1}\hat{a}$                        |                           |
| 000036A0  | 1A 78 AD     | 0 75 7D 47 52                  | 8E 1D 1E F9   | 2C EC A0 B1 BE | x-u GRŽ ù, ì ±34                                                 | 创建时间: 2020/02/27          |
| 000036B0  | 96 D5 23     | 3 5F 29 5C B3                  | 08 99 77 B1   | 2D FC 65 87 18 | -Õ#)∖³ ™w±-üe‡                                                   | 08:56:22                  |
| 000036C0  | 00 73 92     | 2 8A D6 7A 39                  | 5B A7 37 E8   | 67 1D 63 1B F5 | s'ŠÖz9[§7èg c∕õ                                                  | 具斤定↓时间・2020/02/27         |
| 000036D0  | 4B F3 66     | 5 2F 8B 3C 47                  | AB F8 4F C4   | FE 33 8B 4E D4 | Kóf/< <g«øoäþ3 nô<="" th=""><th>取问与人时间。2020/02/27</th></g«øoäþ3> | 取问与人时间。2020/02/27         |
| 000036E0  | 2E 26 44     | 4 F0 D2 6A 51                  | 2D D4 AD 20   | 86 70 ED 1E E8 | .&DðòjQ-ô- tpí è                                                 | 08:58:45                  |
| 000036F0  | C6 70 80     | ) 8C 12 A3 03                  | 23 38 ED 5E   | 9D A0 59 8D 3F | Æp€Œ £ #8í^ Y ?                                                  | 属性: A                     |
| 00003700  | C3 D6 36     | 5 A2 E2 E6 E7                  | CB 81 41 9A   | EE 76 9A 59 0E | ÃÖ6¢âæçË AsîvšY                                                  | 图标· 0                     |
| 00003710  | 32 59 9E     | D B9 24 9F FE                  | B6 05 14 53   | 5B 3F EB AC 84 | 2Y ¹\$Ÿþ¶ S[?묄                                                   |                           |
| 00003720  | F7 5F D7     | 7 48 9A 14 51                  | 45 49 41 45   | 14 50 01 45 14 | ÷_×HS QE AE P E                                                  | <b>横式·</b>                |
| 00003730  | 50 01 45     | 0 14 50 07 FF                  | D9 3C 3F 70   | 68 /0 0D 0A 70 | PEPYK?php p                                                      | 偏夜地址: 十六进制                |
| 00003750  | 61 67 20     | 7 0E 00 0E 20<br>0 69 73 20 75 | 27 3B UD UA   | 37 61 66 30 67 | npinto; ?> Il                                                    |                           |
| 00003760  | 66 73 37     | , 65 73 20 76<br>1 67 73 37 35 | 73 61 64 70   | 57 01 00 39 07 | fe7ge75sadl                                                      | 母贝子TT叙. 20X10=410         |
|           | 00 /0 0/     |                                |               |                | V                                                                | 当前窗口: 2                   |
| 页 34 / 35 |              | 偏移地址                           | 上: 3728       | = 7            | 3 选块:                                                            | 无代表。GleeeelVen.nevDeeele无 |

或者直接把疑似的图片修改成txt格式,拉到最后就能找到。

🥘 shell.txt - 记事本  $\times$ 文件(F) 编辑(E) 格式(O) 查看(V) 帮助(H) □??□R@?xa 4撶F?鋍5燍?状燏 ?捶火 罎□啮:兢5□H璬E鸖?6慡?冨曏輛钊蝛兕mì ^ · 竬IOL喋 醴/觖=j□胪> □敷ml虫奶□漆褋□\駛9娌?i鱬i謰猨栚n?揮X[?膁u□???额贠PA 脤?W

| □H?獪?□?姵?qk畑s?□嶕疆?騉rn□?D亴K+□鄴面梧:□Z鱚□矙4返唤敖亦□主之俖+ □p蔘晾 | 8e8 |
|------------------------------------------------------|-----|
|------------------------------------------------------|-----|

( .荛?^M,^QY□#s悀?囈 图魞 ?秌?6x?□xZ=/K潛}CU%□腖□爥q絿|渽穴?g峍扸=□87^ 湮他6笠□ 鴼?硂= 繃 壇??`□馞? =□???崤t??媘|U kQ挥\_R钒漬甂#?惛飥□?□絩h鲵i 爩y0?dv懷q搶 X鶴礤{□皪甀龥y? ?麺俜瀽 呙 闹?{y□皦嶟泍? ?麺俜瀽 呙 闹蚦躼栁燮□ ?\+r□輤 q??卨d?ガ檔>穴廿劒□v,i\偅□蒹灓帨U諻m/?丧鴵I 惕歡擥&━|□褆p|C院kP%蒕\$昨i

润细O\$WG?庙\*汜?

{嬃γ□Q,∮?7W\澔s?鴿S?跲鸡椖^d違[□b□p螯禁髮gvG?跍?纆駦椻\$剿=酎□ 俻□-灐獐唖x嘛 ?髌0□zq娢□?

| 酎桃~5膪 >?7座?{?勰拙,??氉盻F]?霜碄鵵□0艵f 憺榮崔0鳾?猾洓□}峁畁V褻□竜(?□?#?駥!
Q禪蝻R状 | 儈Z8?峌wd庂9=\*M□徨己□?痧j鱒□l▲桑軟?姞╫怞醄惍?□? 
□1饱?□□?kW廋?鷞[藰褦:Y烙H狧□动\$(溷'??M羕眫婃I茩6 \$孄0h氆

D蓜驄□鱄郹g9雠kh杭Z鏆分主v鹑?□p4.?□靜??□莂G貘垠L? ・?+I?T □□碧掗□+m9慇\ 胱 L[緁□nnX?愣9 # 9?别蹲P辕祔?c籨t??塤□?T?€□□@顴□孁K從?媃簝木

緒岯i<Q

磜K&硘<剴wR??□n@vq扥5籀憼Y鑽)硾Q愂 o蛾w□X千氻矾lf?E?簏甥O妁暳熌?5

黈袁.轠?Q?攀噇?1?c九巗?V7j

停攋担I 4 魮犞喙餯??絖V笪Q?酐淇?箮?BY零臦丳A?□#□猸璞豌□x璾}GR??鞝本栒#\_)\?桷 phpinfo();

?>□flag is {asd67af9gfs7gs75sad}

|          |      |                | 2                           |
|----------|------|----------------|-----------------------------|
| 第1行, 第1列 | 100% | Windows (CRLF) | <b>ANSI</b> In.net/Decelete |

如果这两种方法都看不出明文,那也可以通过winhex简单查看一下该文件是否真的隐藏了信息。

| (jpg) 文件头:FFD8FF    | 文件尾: FF D9       |
|---------------------|------------------|
| (png) 文件头:89504E47  | 文件尾: AE 42 60 82 |
| (gif) 文件头: 47494638 | 文件尾: 00 3B       |

还有更多的文件头文件尾这里就不再一一列举了,而文件头文件尾的意思是,如果用winhex打开一个正常的jpg格式的文件,那 文件的开头就会以FFD8FF作为开始。

| WinHex - [shell.jpg]                                                         | $ \Box$ $\times$    |
|------------------------------------------------------------------------------|---------------------|
| 🎇 文件(F) 编辑(E) 搜索(S) 导航(N) 查看(V) 工具(T) 专业工具(I) 选项(O) 窗口(W) 帮助(H)              | 19.8 SR-4 x86 - 🕫 🗙 |
| □ 7 🗔 😃 🕸 🖬 📑   🐃 🖻 🖪 🖻 🐘   👸 🗰 🎇   👬 🗰 🎎 😫   → +3 🗲 →   🌫 🛎 🇼 📟 🔎 👘 🔬 🥮   8 | 紧 翩 🛃 🚩 🕴 🧇         |
| shell.jpg                                                                    |                     |
| Offset 0 1 2 3 4 5 6 7 8 9 A B C D E F ANSI ASCII                            | 1.11.1              |
| 00000000 FF D8 FF E0 00 10 4A 46 49 46 00 01 01 01 00 90 VØVA JFIF           | shell.jpg           |
| 00000010 00 90 00 00 FF E1 10 DC 45 78 69 66 00 00 4D 4D vá ÜExif MM         | D:\14a1678          |
| 00000020 00 2A 00 00 08 00 04 01 3B 00 02 00 00 00 06 * ;                    |                     |
| 00000030 00 00 08 4A 87 69 00 04 00 00 01 00 00 08 50 J±i P                  | 文件大小: 13.9 KB       |
| 00000040 9C 9D 00 01 00 00 00 0C 00 00 10 C8 FA 1C 00 07 @ FA                | 1/1187 ウ共           |
| 00000050 00 00 08 0C 00 00 03 E 00 00 00 01 C FA 00 00 > Å                   | נן -ב 101, דו       |
|                                                                              |                     |
|                                                                              | <b>畎首</b> 狦钼惧 1     |
|                                                                              | 状态: 原始的             |
|                                                                              | 林がビルフット             |
|                                                                              | 撤消级数: 0             |
|                                                                              | 反向撤消: 暂无信息          |
|                                                                              |                     |

| 000000D0 | 00 | 00 | 00 | 00 | 00 | 00 | 00 | 00 | 00 | 00 | 00 | 00 | 00 | 00 | 00 | 00  |       |  |   | 创建时间:          | 2020/02/27     |
|----------|----|----|----|----|----|----|----|----|----|----|----|----|----|----|----|-----|-------|--|---|----------------|----------------|
| 000000E0 | 00 | 00 | 00 | 00 | 00 | 00 | 00 | 00 | 00 | 00 | 00 | 00 | 00 | 00 | 00 | 00  |       |  |   |                | 08:56:22       |
| 000000F0 | 00 | 00 | 00 | 00 | 00 | 00 | 00 | 00 | 00 | 00 | 00 | 00 | 00 | 00 | 00 | 00  |       |  |   | 是EEE λ 时间      | 1.2020/02/27   |
| 00000100 | 00 | 00 | 00 | 00 | 00 | 00 | 00 | 00 | 00 | 00 | 00 | 00 | 00 | 00 | 00 | 00  |       |  |   |                | 00.00.40       |
| 00000110 | 00 | 00 | 00 | 00 | 00 | 00 | 00 | 00 | 00 | 00 | 00 | 00 | 00 | 00 | 00 | 00  |       |  |   |                | 06:56:45       |
| 00000120 | 00 | 00 | 00 | 00 | 00 | 00 | 00 | 00 | 00 | 00 | 00 | 00 | 00 | 00 | 00 | 00  |       |  |   | 属性:            | А              |
| 00000130 | 00 | 00 | 00 | 00 | 00 | 00 | 00 | 00 | 00 | 00 | 00 | 00 | 00 | 00 | 00 | 00  |       |  |   | 肉标             | 0              |
| 00000140 | 00 | 00 | 00 | 00 | 00 | 00 | 00 | 00 | 00 | 00 | 00 | 00 | 00 | 00 | 00 | 00  |       |  |   |                | 0              |
| 00000150 | 00 | 00 | 00 | 00 | 00 | 00 | 00 | 00 | 00 | 00 | 00 | 00 | 00 | 00 | 00 | 00  |       |  |   | + <b>±</b> −₽. | <del>☆</del> ★ |
| 00000160 | 00 | 00 | 00 | 00 | 00 | 00 | 00 | 00 | 00 | 00 | 00 | 00 | 00 | 00 | 00 | 00  |       |  |   | 使い             | <b>又</b> 4     |
| 00000170 | 00 | 00 | 00 | 00 | 00 | 00 | 00 | 00 | 00 | 00 | 00 | 00 | 00 | 00 | 00 | 00  |       |  |   | 偏移地址:          | 十六进制           |
| 00000180 | 00 | 00 | 00 | 00 | 00 | 00 | 00 | 00 | 00 | 00 | 00 | 00 | 00 | 00 | 00 | 00  |       |  |   | 每页字节数:         | 26x16=416      |
| 00000190 | 00 | 00 | 00 | 00 | 00 | 00 | 00 | 00 | 00 | 00 | 00 | 00 | 00 | 00 | 00 | 00  |       |  |   |                | 2              |
|          |    |    |    |    |    |    |    |    |    |    |    |    |    |    |    |     |       |  | × | 当刖窗凵:          | 2              |
| 页1/35    |    |    |    |    | 1  | 扁移 | 地址 | E: |    | 1  | 98 |    |    |    |    | = ( | 0 选块: |  |   | 无 大小:          |                |

### 然后以FFD9作为结束

| shell.jpg IN | 1G_2       | 020 | 002 | 22_ | 154 | 046 | ).jpg       | 3           |    |            |    |    |    |               |            |    |                              |
|--------------|------------|-----|-----|-----|-----|-----|-------------|-------------|----|------------|----|----|----|---------------|------------|----|------------------------------|
| Offset       | 0          | 1   | 2   | 3   | 4   | 5   | 6           | 7           | 8  | 9          | А  | в  | С  | D             | E          | F  | ANSI ASCII                   |
| 0021DA20     | A5         | 65  | 65  | 53  | 4 F | 0D  | AE          | 43          | 31 | 23         | 1E | A1 | 7D | $\mathbf{FB}$ | 50         | 23 | ¥eeSO @C1# ;}ûP#             |
| 0021DA30     | 88         | FE  | 28  | 44  | 16  | 23  | 93          | $^{\rm CD}$ | 65 | 65         | 2E | A2 | E6 | 2в            | BA         | 66 | ^þ(D #"íee.¢æ+°f             |
| 0021DA40     | EC         | 6E  | 8C  | 00  | C7  | A5  | 1E          | 19          | 7C | D6         | 12 | 85 | 0B | 74            | C7         | F4 | ìnŒ Ç¥ ∣Ö … tÇô              |
| 0021DA50     | AC         | AC  | AD  | A6  | 13  | D4  | 6B          | DA          | E7 | 6C         | 90 | C0 | ED | 28            | EΒ         | 97 | ¬¬−¦ ÔkÚçl Àí(ë—             |
| 0021DA60     | 36         | Α7  | 42  | A2  | E2  | СВ  | 61          | 85          | 9A | в2         | в2 | 92 | F9 | 25            | 72         | 6C | 6§B¢âËa…š²²′ù%rl             |
| 0021DA70     | DA         | 5B  | 2C  | 61  | 6F  | 90  | 37          | 1B          | F4 | <b>A</b> 8 | 0E | в8 | AA | 86            | 8A         | FB | Ú[,ao 7 ô¨ ,ª†Šû             |
| 0021DA80     | F2         | 0E  | F5  | 95  | 94  | D5  | 9E          | 24          | FA | 82         | Ε9 | 95 | 96 | E7            | D6         | A3 | ò õ∙″Õž\$ú,é∙−çÖ£            |
| 0021DA90     | 9F         | AA  | AD  | 22  | 2C  | C4  | 59          | 58          | Α7 | 7B         | EE | 2в | 2в | 2A            | 69         | 9A | Ÿª−",ÄYX§{î++*iš             |
| 0021DAA0     | <b>A</b> 8 | C5  | 26  | в2  | DC  | 0D  | C1          | EF          | 57 | 30         | 8B | 69 | В1 | 11            | <b>A</b> 0 | 05 | ″Å&²Ü ÁïWO <i±< td=""></i±<> |
| 0021DAB0     | 41         | 27  | FA  | 7E  | D5  | 95  | 94          | 2в          | 5E | 79         | 95 | 4A | BC | 69            | 2C         | BE | A'ú~Õ•″+^y•J¼i,¾             |
| 0021DAC0     | 54         | 09  | 60  | C0  | 80  | 7A  | D3          | F5          | 5A | D6         | 63 | 23 | C2 | 02            | 5F         | D3 | T `À€zÓõZÖc#Â _Ó             |
| 0021DAD0     | 61         | в5  | 65  | 65  | 07  | 03  | 4 F         | Α7          | 93 | 30         | 48 | 56 | 25 | 4D            | C9         | 3C | aµee O§"0HV%MÉ<              |
| 0021DAE0     | 55         | 5E  | A1  | D2  | 2D  | A4  | 8B          | 2D          | ED | в5         | 65 | 65 | 6D | 72            | E7         | 45 | U^;Ò-¤<-íµeemrçE             |
| 0021DAF0     | 8F         | 50  | C6  | 73  | 1B  | FA  | 87          | 01          | BA | 8A         | в8 | в3 | 65 | E5            | В1         | C0 | PÆs ú‡ °Š,³eå±À              |
| 0021DB00     | 05         | BD  | EΒ  | 2в  | 2A  | EA  | 52          | 56          | 7A | 5F         | 13 | 29 | 8E | 95            | 55         | 99 | %ë+*êRVz_ )Ž•U™              |
| 0021DB10     | 95         | 6F  | 90  | EΒ  | 55  | FA  | $^{\rm CD}$ | 43          | 6A | 9E         | 54 | 50 | C1 | 76            | в9         | СВ | •o ëUúÍCjžTPÁv¹Ë             |
| 0021DB20     | 7A         | CA  | CA  | 9D  | D9  | 33  | CA          | AA          | 31 | 28         | 66 | 5C | AF | DB            | DA         | 8A | zÊÊ Ù3ʪ1(f∖¯ÛÚŠ              |
| 0021DB30     | 59         | 53  | ΕA  | 24  | 0F  | DE  | в2          | в2          | A7 | 3C         | E4 | D7 | C3 | FF            | D9         |    | YSê\$ ₽²²§<ä×ÃÿÙ             |
|              |            |     |     |     |     |     |             |             |    |            |    |    |    |               |            |    |                              |
|              |            |     |     |     |     |     |             |             |    |            |    |    |    |               |            |    |                              |
|              |            |     |     |     |     |     |             |             |    |            |    |    |    |               |            |    |                              |
|              |            |     |     |     |     |     |             |             |    |            |    |    |    |               |            |    |                              |

https://blog.csdn.net/Deeeelete

如果发现

在文件尾后面还有内容,那说明该文件可能夹带私货。

| shell.jpg |    |    |               |    |               |             |            |               |    |   |               |               |    |               |             |               |    |   |
|-----------|----|----|---------------|----|---------------|-------------|------------|---------------|----|---|---------------|---------------|----|---------------|-------------|---------------|----|---|
| Offset    | 0  | 1  | 2             | 3  | 4             | 5           | 6          | 7             |    | 8 | 9             | Α             | в  | С             | D           | Е             | F  | Ī |
| 000035D0  | 4B | 26 | в3            | 7C | 3C            | 84          | 92         | 77            | 5  | 2 | В1            | 3A            | CE | 1F            | 03          | 6E            | 40 |   |
| 000035E0  | 76 | 71 | 92            | 4F | 35            | F4          | A6         | 91            | Α  | 0 | 59            | E8            | 8D | 29            | вЗ          | 9B            | 51 |   |
| 000035F0  | 90 | CA | 00            | 6F | в6            | EA          | 77         | 17            | 5  | 8 | C7            | Α7            | 9A | $^{\rm ED}$   | в7          | AF            | 6C |   |
| 00003600  | 66 | 8A | 2в            | 45 | $\mathbf{FC}$ | 35          | F3         | $\mathbf{FC}$ | С  | 9 | $\mathbf{FB}$ | 4F            | E5 | F9            | 1C          | 95            | C1 |   |
| 00003610  | 9F | C4 | $\mathbf{DF}$ | 17 | 35            | 1D          | 0A         | FE            | F  | E | FE            | 0D            | 33 | 4B            | D3          | 20            | в8 |   |
| 00003620  | 8A | 0в | 0в            | C9 | 6D            | 3C          | C9         | 25            | 6  | 6 | 05            | 9D            | E2 | 65            | 76          | C0            | 50 |   |
| 00003630  | 00 | CE | 39            | 3C | 13            | $^{\rm CD}$ | 72         | 16            | 5. | Α | D6            | A3            | E1 | 6F            | 0D          | $\mathbf{FC}$ | 57 |   |
| 00003640  | D4 | AC | 2E            | DE | 5B            | $^{\rm ED}$ | 3F         | 51            | D  | 9 | 0D            | C5            | CA | 87            | 6C          | AC            | 31 |   |
| 00003650  | A2 | в1 | E0            | 06 | 20            | 63          | <b>A</b> 8 | E4            | 8  | E | 73            | $^{\rm CD}$   | 14 | 56            | 37          | 6A            | 0D |   |
| 00003660  | AF | E5 | 97            | FE | 94            | 6A          | 92         | 73            | 4  | 9 | $\mathbf{FF}$ | 00            | 34 | 7F            | F4          | 93            | A0 |   |
| 00003670  | D6 | E0 | в9            | F0 | 64            | DE          | 0F         | D4            | 3  | 4 | BD            | 5F            | 56 | в8            | 9в          | 51            | D5 |   |
| 00003680  | 2D | F4 | $\mathbf{FB}$ | E4 | BF            | D4          | 25         | в9            | 8  | E | E1            | 25            | 52 | 59            | 8C          | 6E            | C5 |   |
| 00003690  | 51 | 81 | 50            | 41 | 8C            | 28          | 19         | 23            | 1  | 8 | E2            | $\mathtt{AD}$ | E8 | в1            | $^{\rm CD}$ | E3            | 1F |   |
| 000036A0  | 1A | 78 | $\mathtt{AD}$ | 75 | 7D            | 47          | 52         | 8E            | 1  | D | 1E            | F9            | 2C | EC            | <b>A</b> 0  | в1            | BE |   |
| 000036B0  | 96 | D5 | 23            | 5F | 29            | 5C          | в3         | 80            | 9  | 9 | 77            | В1            | 2D | $\mathbf{FC}$ | 65          | 87            | 18 |   |
| 000036C0  | 00 | 73 | 92            | 8A | D6            | 7A          | 39         | 5B            | А  | 7 | 37            | E8            | 67 | 1D            | 63          | 1B            | F5 |   |

| 000036D0 | 4B | F3 | 66 | 2F | 8B | 3C | 47 | AB | F | 8 | 4F | C4 | FE | 33         | 8B          | 4E | D4 |
|----------|----|----|----|----|----|----|----|----|---|---|----|----|----|------------|-------------|----|----|
| 000036E0 | 2E | 26 | 44 | F0 | D2 | 6A | 51 | 2D | D | 4 | AD | 20 | 86 | 70         | $^{\rm ED}$ | 1E | E8 |
| 000036F0 | C6 | 70 | 80 | 8C | 12 | A3 | 03 | 23 | 3 | 8 | ED | 5E | 9D | <b>A</b> 0 | 59          | 8D | 3F |
| 00003700 | C3 | D6 | 36 | A2 | E2 | E6 | E7 | СВ | 8 | 1 | 41 | 9A | EE | 76         | 9A          | 59 | 0E |
| 00003710 | 32 | 59 | 9D | в9 | 24 | 9F | FE | в6 | 0 | 5 | 14 | 53 | 5B | ЗF         | EΒ          | AC | 84 |
| 00003720 | F7 | 5F | D7 | 48 | 9A | 14 | 51 | 45 | 4 | 9 | 41 | 45 | 14 | 50         | 01          | 45 | 14 |
| 00003730 | 50 | 01 | 45 | 14 | 50 | 07 | FF | D9 | 3 | С | ЗF | 70 | 68 | 70         | 0D          | 0A | 70 |
| 00003740 | 68 | 70 | 69 | 6E | 66 | 6F | 28 | 29 | 3 | В | 0D | 0A | 3F | 3E         | 1A          | 66 | 6C |
| 00003750 | 61 | 67 | 20 | 69 | 73 | 20 | 7в | 61 | 7 | 3 | 64 | 36 | 37 | 61         | 66          | 39 | 67 |
| 00003760 | 66 | 73 | 37 | 67 | 73 | 37 | 35 | 73 | 6 | 1 | 64 | 7D |    |            |             |    |    |
|          |    |    |    |    |    |    |    |    |   |   |    |    |    |            |             |    |    |

#### 2.图片+图片隐写

格式:多图片复合,而且用winhex查看也是正常的文件头文件尾

解决:利用kali下的Foremost,但使用之前需要先装一下

apt-get install foremost

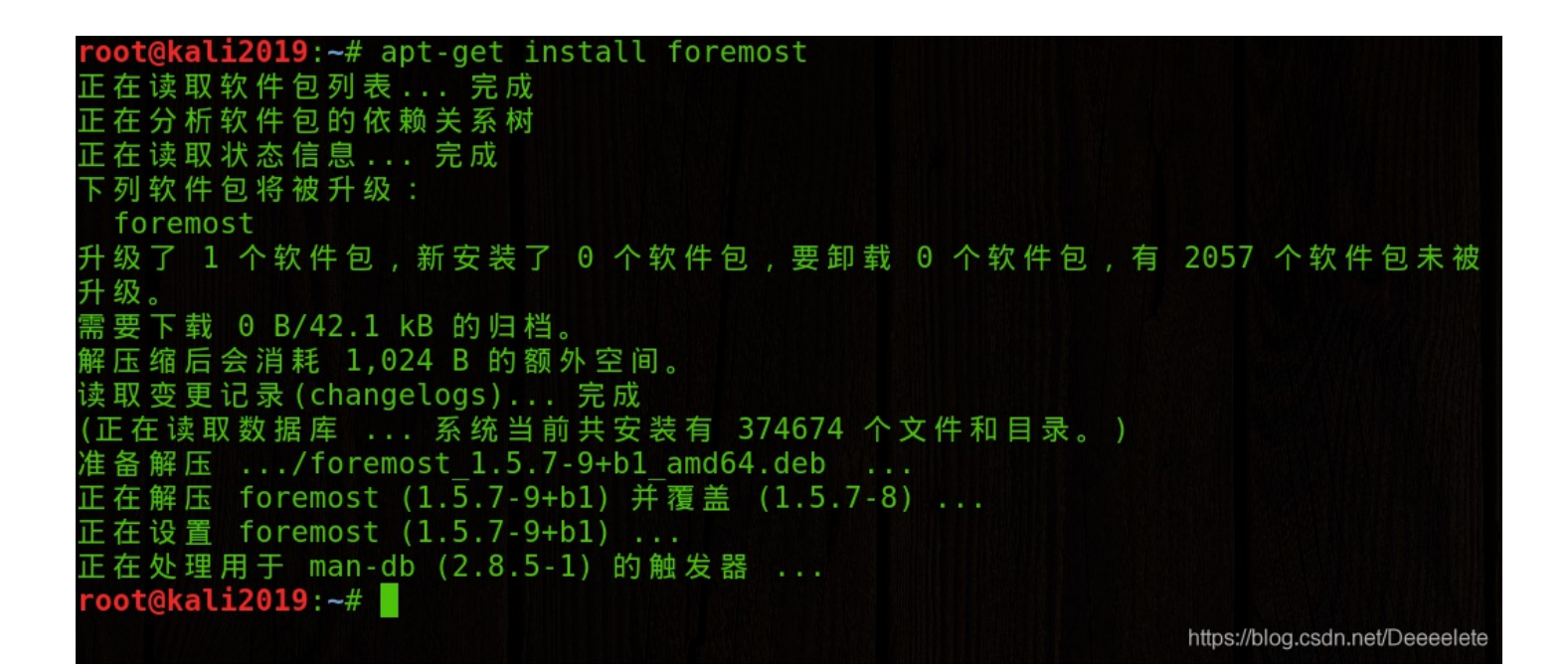

然后就是把我们需要的文件拖进kali

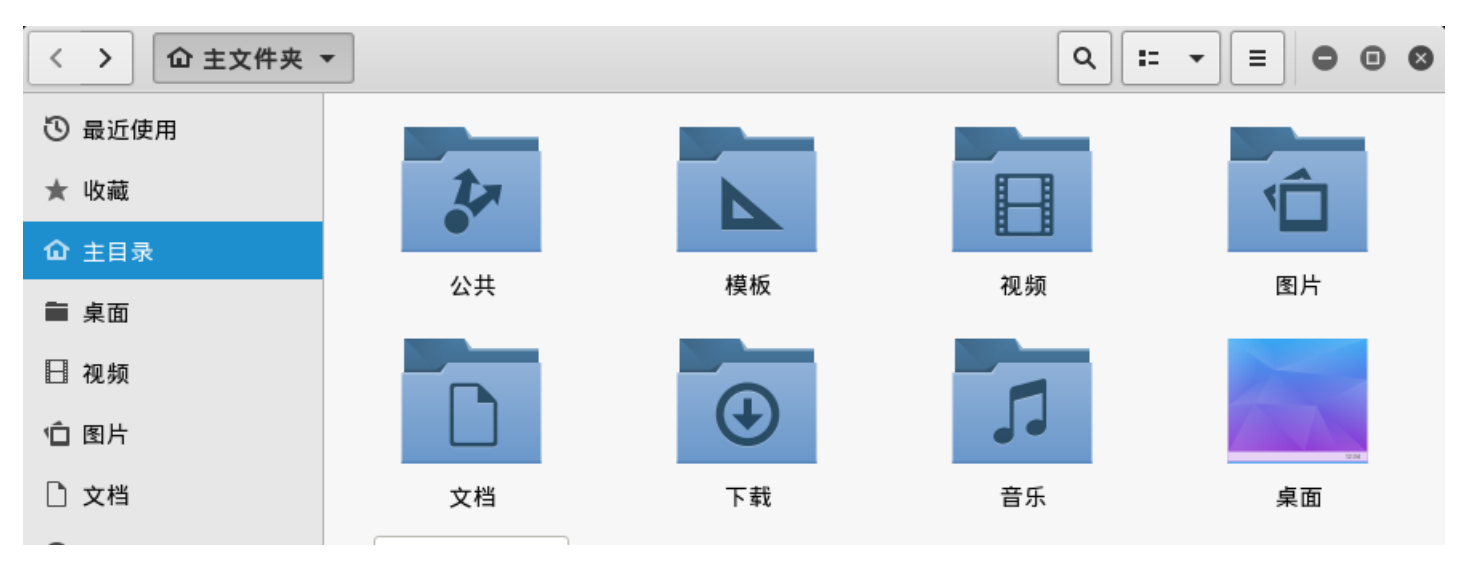

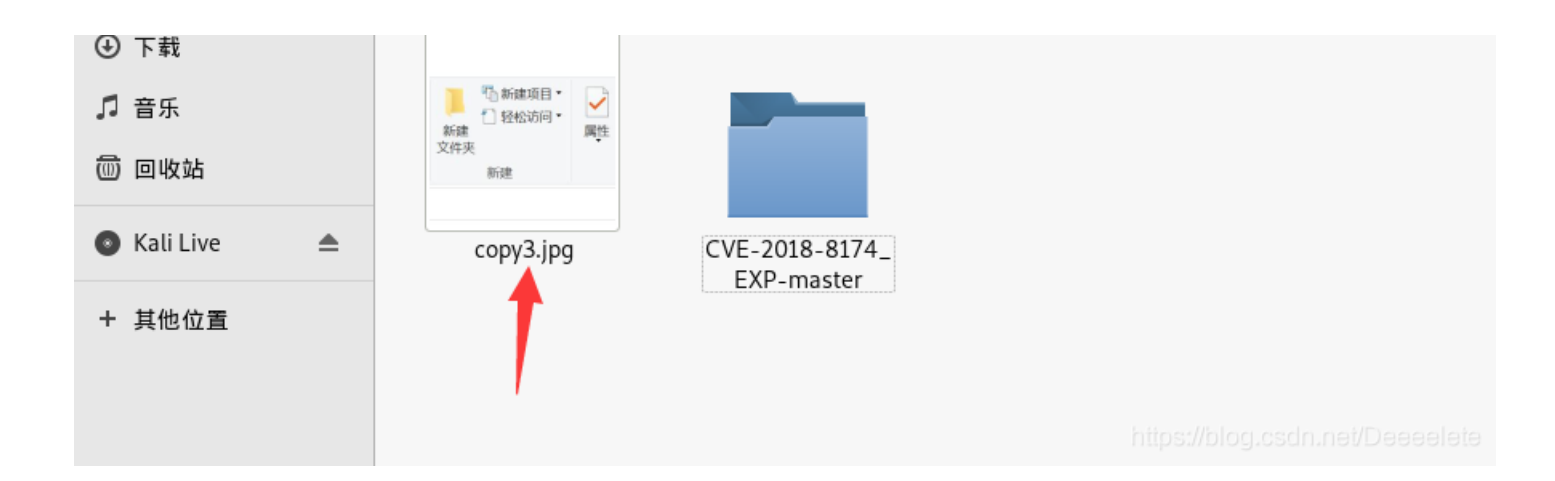

空白处右击在终端打开

输入命令 foremost -i copy3.jpg (-i参数后指定自己的文件名)

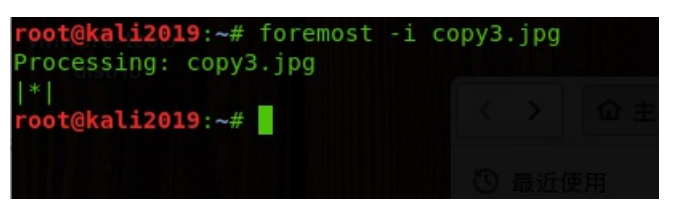

然后回到我们保存copy3图片的界面,发现多给了一个output文件夹

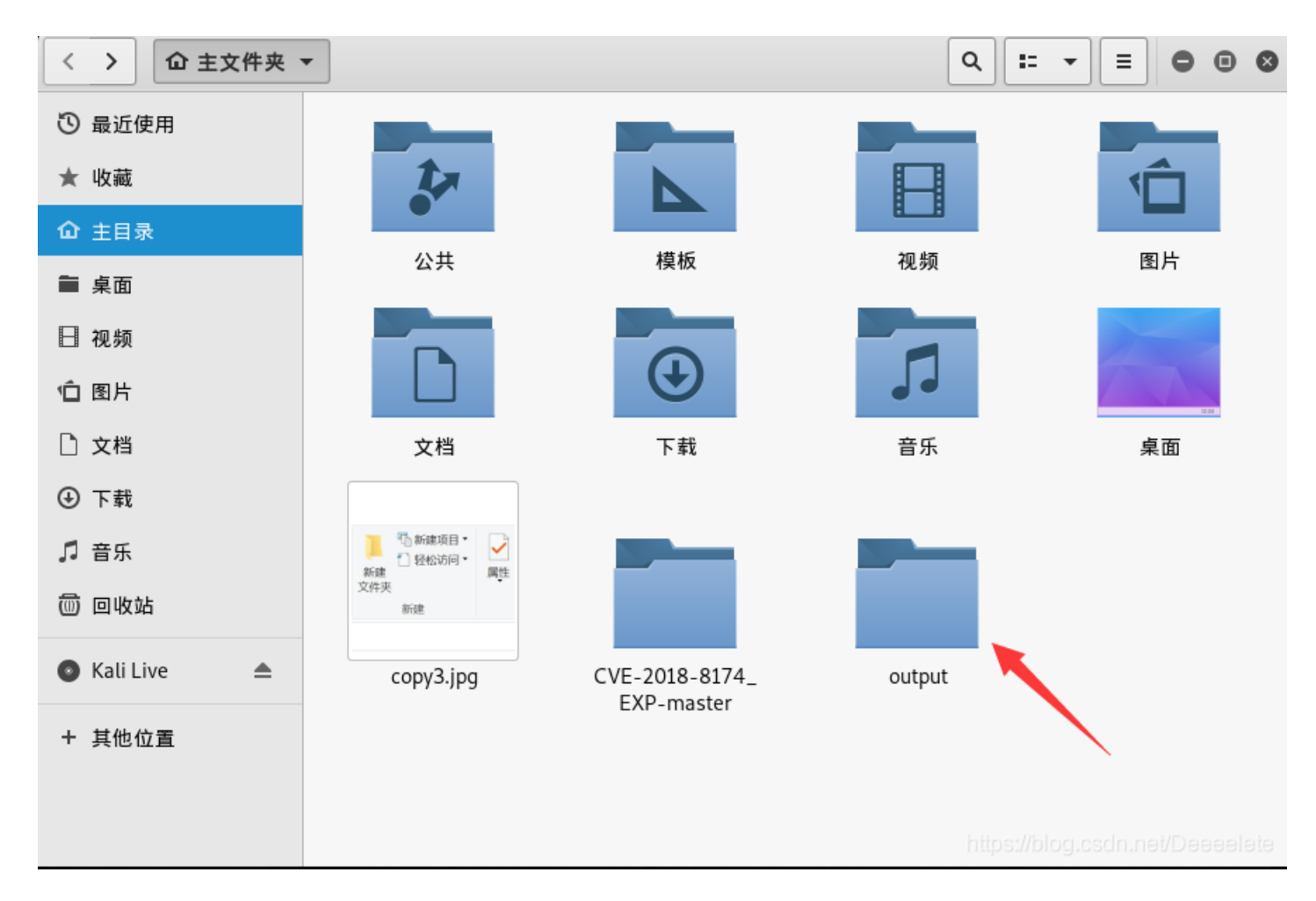

# 这个文件夹里就保存着我们分离出来的图片了。

| く > 位 主文件夹 | / output / jpg 👻 | Q = = = = = = = |
|------------|------------------|-----------------|
| ③ 最近使用     |                  |                 |

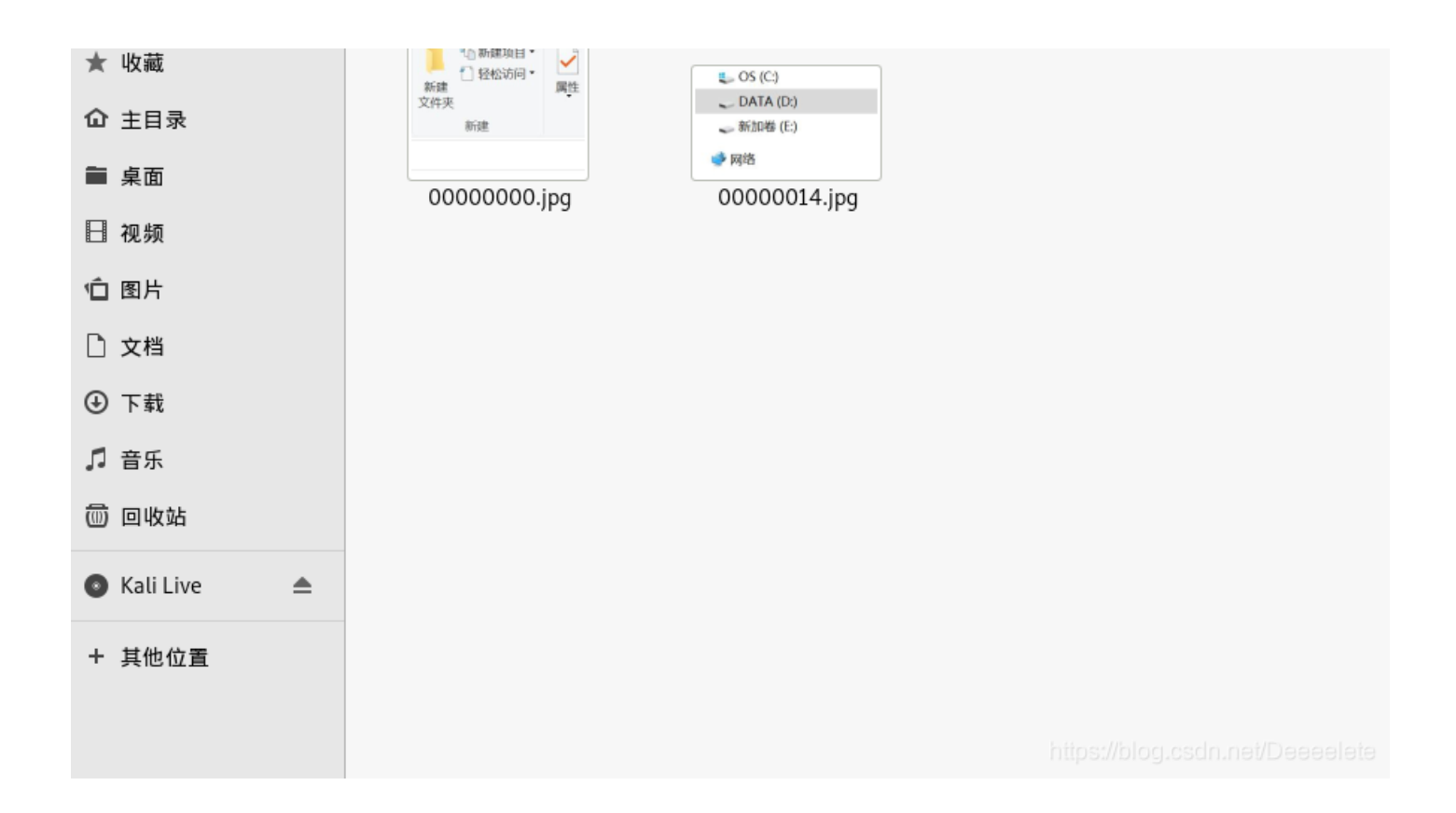

# 3.GIF帧隐藏

格式: 往往是动态图在播放的时候忽然有一帧异样的图片闪过, 但闪过的太快无法彻底看清。

解决: ps

(ps这里就不多讲了,直接打开扔进去在图层里找就行。)